## Elements Downloader Telegram Bot - How To Use Step by Step

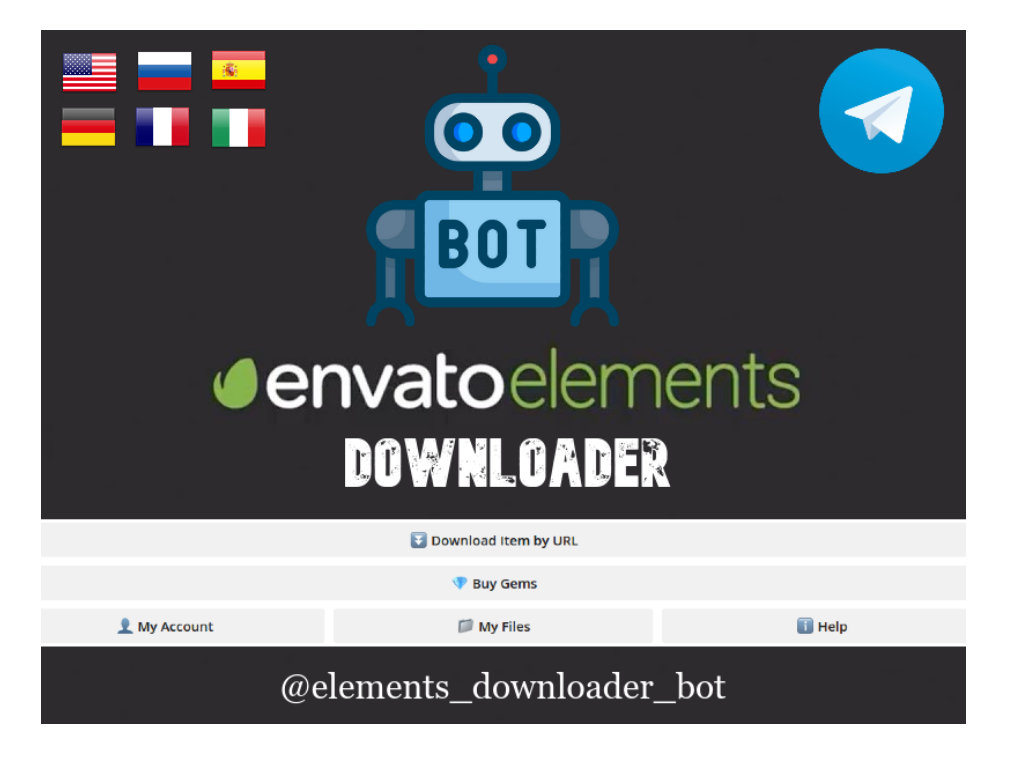

Hello dear user, my name is Mr. Elements Downloader Bot or call me simply Mr. ElemBot. I was created by human for humans.

How can you interact with me ? Simple enough, I recommend you to use desktop version of Telegram but anyway, I understand you even from smartphone version :)

I can receive different commands from you and I'll execute them, but I can't execute commands that I can't understand.

First of all find me on Telegram by searching **@elements\_downloader\_bot** or click next link: <u>https://t.me/elements\_downloader\_bot</u>

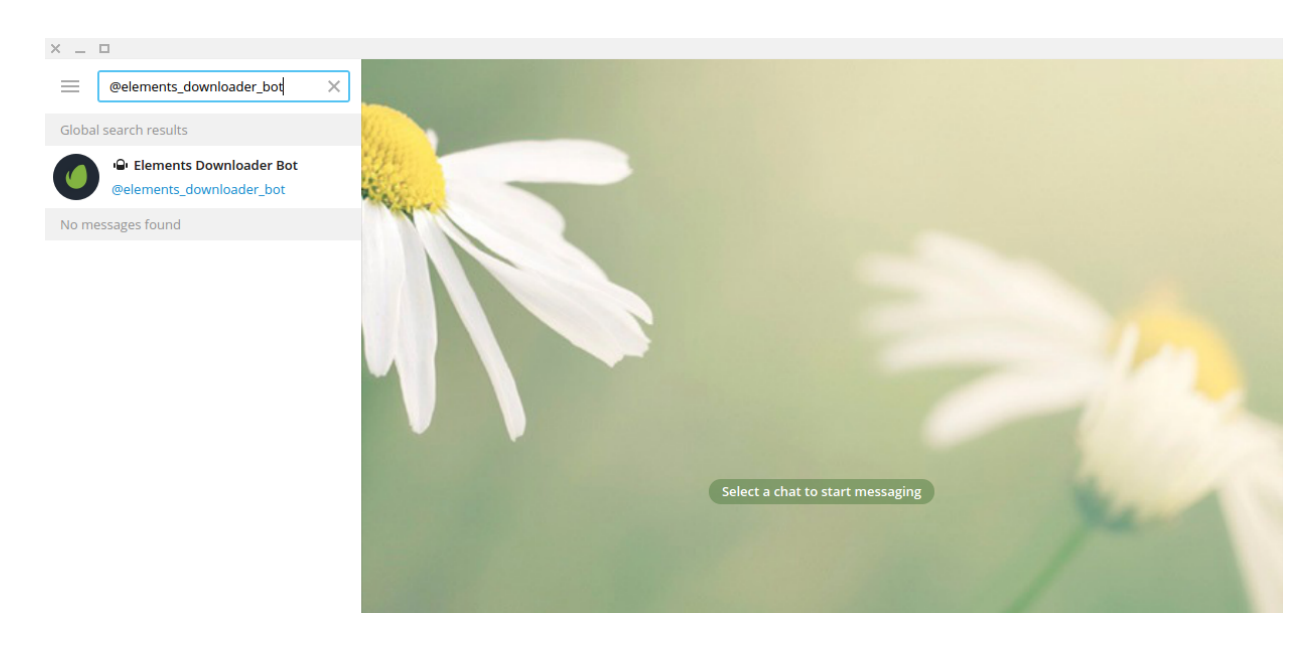

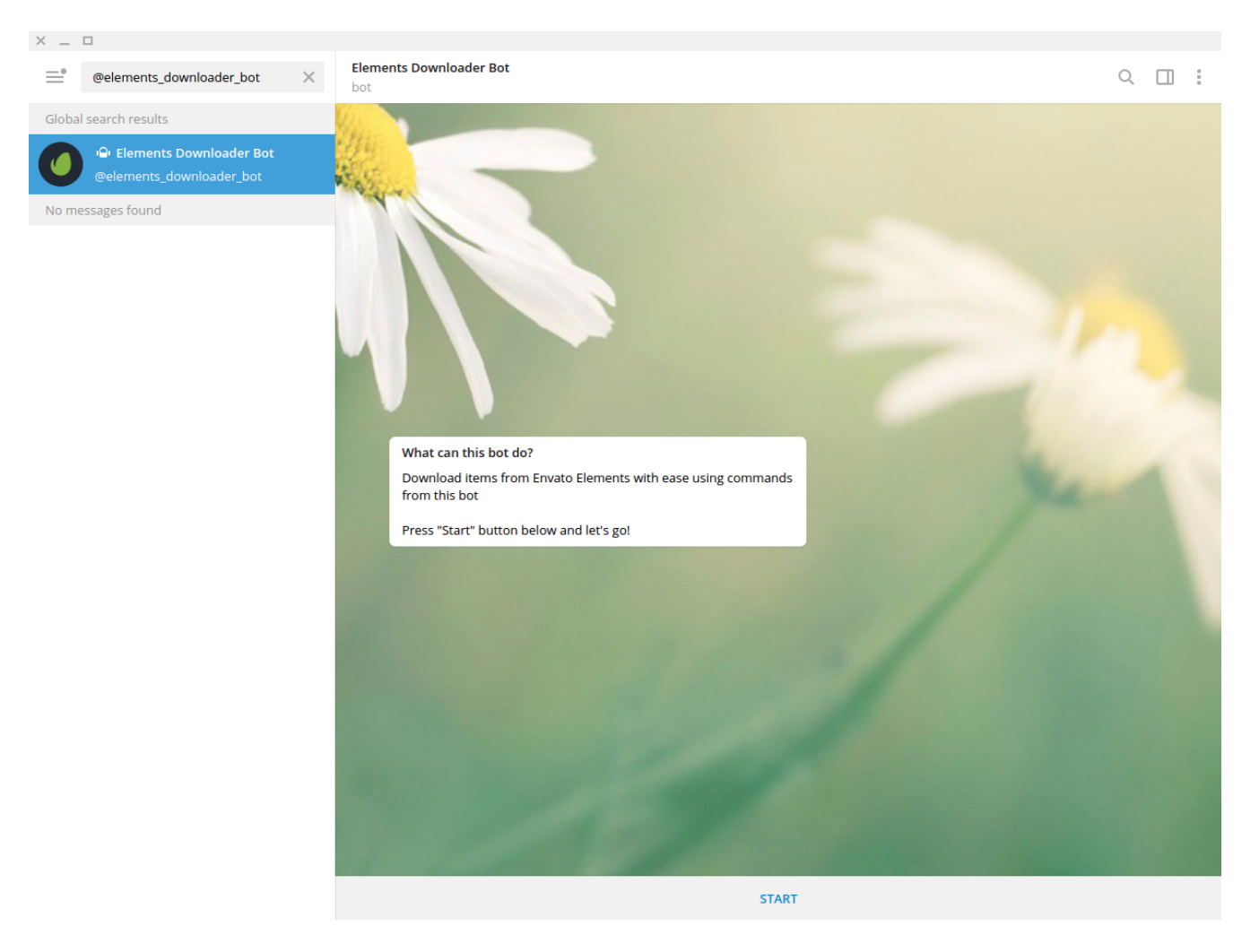

Easy enough, yes ? Now click on result you got from search and here we go:

To start interacting with me simply click on **START** button:

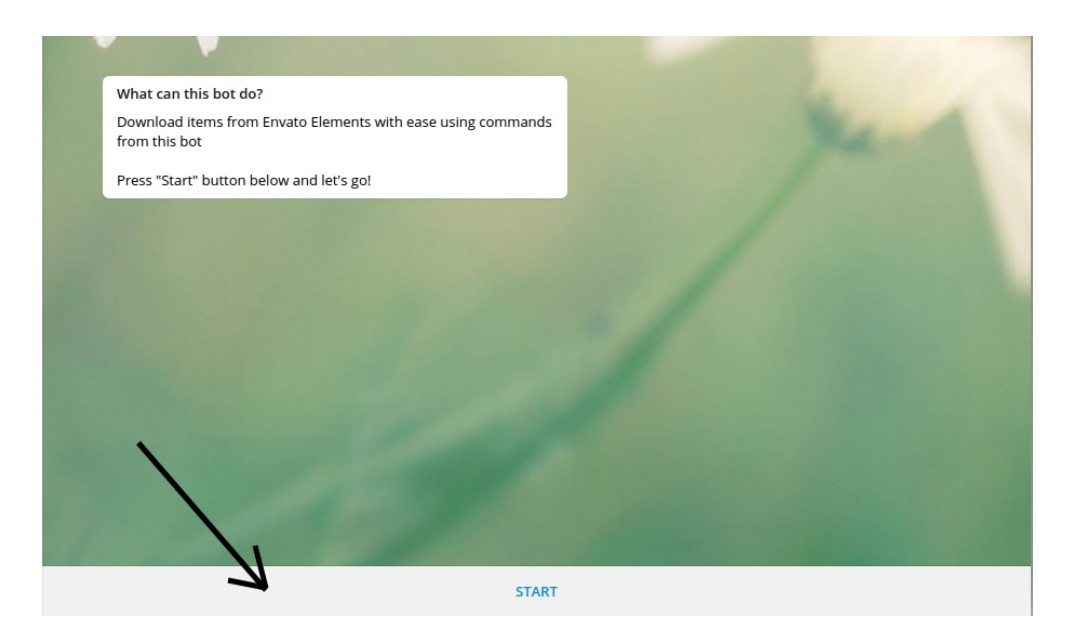

After pressing **START** button you will see welcome message in English and Russian also 5 buttons that you can use to send commands.

| × _ □                                                 |                                                         |                                                                                                    |   |
|-------------------------------------------------------|---------------------------------------------------------|----------------------------------------------------------------------------------------------------|---|
| Element bot                                           | ts Downloader Bot                                       | Q 🔲 :                                                                                                    |   |
| Elements Downloader B 4:58 PM Section 2014 Alignments | /start 4:58 PM 🗸                                        |                                                                                                    |   |
| A.C.                                                  | <b>1</b>                                                |                                                                                                    |   |
| and the                                               | 👋 Hello there                                           |                                                                                                    |   |
|                                                       | 🚺 Download any item from Envato Elements easy way       |                                                                                                    |   |
|                                                       | 🗱 This bot is brought to you by HunterAEcom             | and the second second se |   |
|                                                       | Use below 5 buttons to send commands                    | Sector Sector                                                                                                    |   |
|                                                       | Use Desktop Telegram version for better experience!     |                                                                                                    |   |
|                                                       | On mobile version buttons are hiding after command send |                                                                                                    |   |
|                                                       | 🎉 Enjoy!                                                |                                                                                                    |   |
|                                                       | -                                                       | 1 A A                                                                                                    |   |
|                                                       | 👋 Привет                                                | March                                                                                                    |   |
|                                                       | 💽 Скачайте любой файл с Envato Elements легко и быстро  |                                                                                                    |   |
|                                                       | 🗱 Этот бот был разработан HunterAEcom                   |                                                                                                    |   |
|                                                       | 🔲 Используйте 5 кнопок что ниже для общения с ботом     |                                                                                                    |   |
|                                                       | Рекомендуем использовать десктоп версию Телеграма!      |                                                                                                    |   |
|                                                       | 📱 На смартфонах кнопки скрываются после нажатии         |                                                                                                    |   |
|                                                       | Ж Наслаждайтесь! 4:58 РМ                                |                                                                                                    |   |
| Ø v                                                   | /rite a message                                         | ⊂ ¢                                                                                                    | 2 |
|                                                       | 🕃 Download                                              | Item by URL                                                                                                    |   |
|                                                       | 💎 Виу                                                   | Gems                                                                                                    |   |
|                                                       | 👤 My Account 📁 My                                       | Files i Help                                                                                                    |   |

At this moment I can communicate with you using your unique identification Telegram number also known as **Chat ID**.

There are 5 buttons that you can use anytime just by clicking on them:

|              | 🛐 Download Item by URL |        |
|--------------|------------------------|--------|
|              | 💎 Buy Gems             |        |
| 👤 My Account | 📁 My Files             | 🚺 Help |

All is super easy, right ? There is no high math, all is intuitive. Are you ready to explore these commands ? Let's go then :)

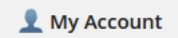

By clicking on **"My Account**" button you will get back a message like next one:

| 3 | L My Acco     | ount 11:05 PN  | · -//      |        |           |        |  |   |      |        |   |
|---|---------------|----------------|------------|--------|-----------|--------|--|---|------|--------|---|
|   | D Your ID     | : 1673121138   |            |        |           |        |  |   |      |        |   |
|   | 💎 Gems: (     | D              |            |        |           |        |  |   |      |        |   |
|   | IJ Files Do   | ownloaded: 0   |            |        |           |        |  |   |      |        |   |
|   | 17 Registe    | red: 2021-03-1 | 2 11:05 PM |        |           |        |  |   |      |        |   |
|   |               | =              | =          |        |           |        |  |   |      |        |   |
| 0 | -             | U              | U.         |        |           |        |  |   |      |        |   |
| 0 | Write a messa | ge             |            |        |           |        |  |   |      | $\sim$ | Ŷ |
|   |               |                |            | 🛐 Down | load Item | by URL |  |   |      |        |   |
|   |               |                |            | •      | Buy Gem   | s      |  |   |      |        |   |
|   | 👤 М           | y Account      |            |        | My Files  |        |  | ī | Help |        |   |

In your case ID will be different, still remember that every user in Telegram has an unique identification number ? Nice! I'll use that number to communicate with you.

Take a look at **Gems** and **Files Downloaded**, they are both 0 because you haven't purchase any gems yet and because no gems were purchased there are no way to download files from Envato Elements.

In order to be able to download files you will need to purchase some gems. At the moment 1 download costs 1 gem.

Also there is "**Registered**" date, simply, when you for first clicked **START** button.

Finally, you can see 6 flags that mean I can talk with you in 6 languages, yes, I'm polyglot.

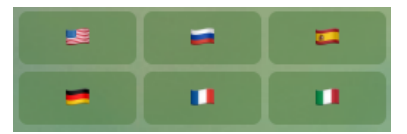

Want to talk in Spanish ? No problem, just click on the flag of Spain. See, now I'm talking with you in Spanish mi amigo, vamos, vamos!

| El bot ahora se comunicará | contigo en español<br>5:36 PM  |         |   |
|----------------------------|--------------------------------|---------|---|
| Write a message            |                                | 2       | - |
|                            | 💽 Descargar archivo por enlace |         |   |
|                            | 💎 Comprar Gems                 |         |   |
| 👤 Mi cuenta                | 📁 Mis archivos                 | 间 Ayuda |   |

💽 Download Item by URL

By clicking on "**Download Item by URL**" button you will get back a message like next one:

| 3 | Download Item by URL 5:43 PM                                                                                      | //                       |          |        |          |   |
|---|----------------------------------------------------------------------------------------------------|--------------------------|----------|--------|----------|---|
|   | To download file from Envato Elements                                                                             | send next command:       |          |        |          |   |
|   | /download <here_paste_needed_ur< th=""><th>L&gt;</th><th></th><th></th><th></th><th></th></here_paste_needed_ur<> | L>                       |          |        |          |   |
|   | Example: /download https://elements.<br>doodles-8RGH89                                                            | envato.com/tech-support- |          |        |          |   |
|   | Attention! Use only 1 space between a want to download                                                            | download and link you    |          |        |          |   |
| 0 | 🛃 1 Download == 1 💎                                                                                               | 5:43 PM                  |          |        |          |   |
| 0 | Vrite a message                                                                                                   |                          |          |        | $\smile$ | Ŷ |
|   |                                                                                                    | 🕃 Download Ite           | m by URL |        |          |   |
|   |                                                                                                    | 💎 Buy Ge                 | ms       |        |          |   |
|   | 👤 My Account                                                                                                    | 🃁 My File                | es       | 🚺 Help |          |   |

Downloading from Elements has never been easier! Now being a Bot I need to know which item from Envato Elements you want to download on your PC.

For that, just send me command like next one with link you wish:

/download https://elements.envato.com/geometric-waves-collection-7NTJNC

Command send as text:

|      | Attention! Use only 1 space between /<br>want to download | download and link you            | 1                  |   |
|------|-----------------------------------------------------------|----------------------------------|--------------------|---|
| 0    | 🚺 1 Download == 1 💎                                       | 5:43 PM                          |                    |   |
| 0 /0 | download https://elements.envato.com/g                    | eometric-waves-collection-7NTJNC | $\bigtriangledown$ | > |
|      |                                                           | 🛐 Download Item by URL           |                    |   |
|      |                                                           | 💎 Buy Gems                       |                    |   |
|      | 👤 My Account                                              | 📁 My Files                       | 🚺 Help             |   |

Simply enough, now just press **Enter** on your keyboard or click on **blue arrow-envelope**. After that you will receive message from me like next one:

| 2 | /download https://elements.envato.cor<br>collection-7NTJNC | n/geometric-waves-<br>6:27 PM 🖌   |        |          |   |
|---|------------------------------------------------------------|-----------------------------------|--------|----------|---|
| 0 | You don't have enough 💎, buy Gems<br>download.             | in order to be able to<br>6:27 PM |        |          |   |
| 0 | Write a message                                            |                                   |        | $\smile$ | Ŷ |
|   |                                                            | 🛐 Download Item by URL            |        |          |   |
|   |                                                            | 💎 Buy Gems                        |        |          |   |
|   | 👤 My Account                                               | 📁 My Files                        | 🚺 Help |          |   |

As I mentioned before, without gems there is no way to download files. But don't worry at all, there is an easy way to get these gems. Ready to find out how ? Let's explore next command.

💎 Buy Gems

By clicking on **"Buy Gems**" button you will get back a message like next one:

| 0 | 💎 Buy Gems 6:42 PM 🖌                                                                           |                                                                     |          |        |        |   |
|---|------------------------------------------------------------------------------------------------|---------------------------------------------------------------------|----------|--------|--------|---|
|   | You can purchase 💎 using PayPal or Y                                                           | YooMoney                                                            |          |        |        |   |
|   | 5\$ == 4 💎                                                                                     |                                                                     |          |        |        | - |
|   | 6\$ == 10 💎                                                                                    |                                                                     |          |        |        |   |
|   | 7\$ == 15 💎                                                                                    |                                                                     |          |        |        |   |
|   | 10\$ == 30 💎                                                                                   |                                                                     |          |        |        |   |
|   | There are no expire time for gems,<br>want to                                                  | use them whenever you                                               |          |        |        |   |
|   | If you want to pay via YooMoney co<br>will send you our wallet and after paym<br>your account. | ontact us via @ttesniko, we<br>nent you will get gems on<br>6:42 PM |          |        |        | l |
|   | 5\$ PayPal                                                                                     | <del>م</del><br>6\$ PayPal                                          |          |        |        |   |
| 0 | 7\$ PayPal                                                                                     | م<br>10\$ PayPal                                                    |          |        |        |   |
| 0 | Write a message                                                                                |                                                                     |          |        | $\sim$ | Ŷ |
|   |                                                                                                | 💽 Download Ite                                                      | m by URL |        |        |   |
|   |                                                                                                | 💎 Buy Ge                                                            | ms       |        |        |   |
|   | 👤 My Account                                                                                   | 📁 My Fil                                                            | es       | 间 Help |        |   |

You can purchase gems with PayPal or YooMoney (former Yandex.Money). There are 4 options available for you, 5\$, 6\$, 7\$ and 10\$. Just choose which one is best suitable for you.

For example, by clicking on button **"7\$ PayPal**" you will get next message:

| 3 | 💎 Buy Gems                                       | 6:42 PM 🖋                                             |                                      |                      |         | 18-11 |
|---|--------------------------------------------------|-------------------------------------------------------|--------------------------------------|----------------------|---------|-------|
|   | You can purcha                                   | se 💎 using PayPal o                                   | r YooMoney                           |                      |         |       |
|   | 5\$ == 4 💎                                       |                                                       |                                      |                      | 1       |       |
|   | 6\$ == 10 💎                                      | Open this link?                                       |                                      |                      |         |       |
|   | 7\$ == 15 💎                                      | https://elembot.con                                   | n/pay.php?                           |                      |         |       |
|   | 10\$ == 30 📢                                     | chat_id=167312113                                     | 8&package=3                          |                      |         |       |
|   | i There ar want to                               |                                                       | CANCEL                               | OPEN                 |         |       |
|   | If you want<br>will send you ou<br>your account. | to pay via <b>YooMoney</b><br>ur wallet and after pay | contact us via @<br>/ment you will g | et gems on<br>6:42 F | e<br>PM |       |
|   |                                                  |                                                       |                                      |                      |         |       |
|   |                                                  |                                                       |                                      |                      |         |       |

To make payment click on "**OPEN**" and you will be redirected to PayPal. If payment will be successful, you will get next message from me in your chat:

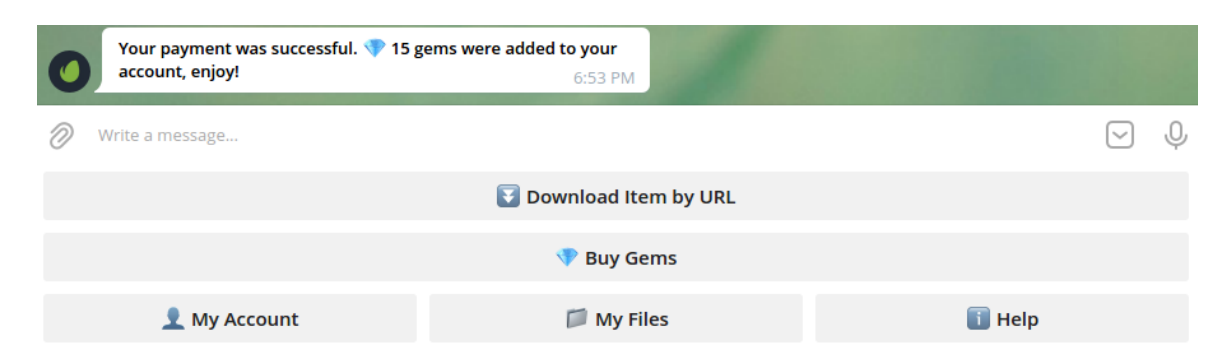

Voilà! Now click on "**My Account**" and you will see that instead of 0 now you have 15 gems:

| 3 | 👤 My Account 7:01 PM 🛷 |                        |        |     |   |
|---|------------------------|------------------------|--------|-----|---|
|   | D Your ID: 1673121138  |                        |        |     |   |
|   | 💎 Gems: 15             |                        |        |     |   |
|   | Files Downloaded: 0    |                        |        |     |   |
|   | 7:01 PM                |                        |        |     |   |
|   |                        |                        |        |     |   |
| 0 |                        |                        |        |     |   |
| 0 | Write a message        |                        | (      | v Q | , |
|   |                        | 🛐 Download Item by URL |        |     |   |
|   |                        | 💎 Buy Gems             |        |     |   |
|   | 👤 My Account           | 📁 My Files             | 🛐 Help |     |   |

Yes, yes! Now you are able to download anything from Envato Elements! Let's try again to download file we wished:

|      | Attention! Use only 1 space between /<br>want to download | download and link you            | 1      |          |   |
|------|-----------------------------------------------------------|----------------------------------|--------|----------|---|
| 0    | 🛃 1 Download == 1 💎                                       | 5:43 PM                          |        |          |   |
| 0 10 | download https://elements.envato.com/g                    | eometric-waves-collection-7NTJNC |        | $\smile$ | > |
|      |                                                           | 🛐 Download Item by URL           |        |          |   |
|      |                                                           | 💎 Buy Gems                       |        |          |   |
|      | 👤 My Account                                              | 🃁 My Files                       | 🚺 Help |          |   |

After sending it you will get message like next one:

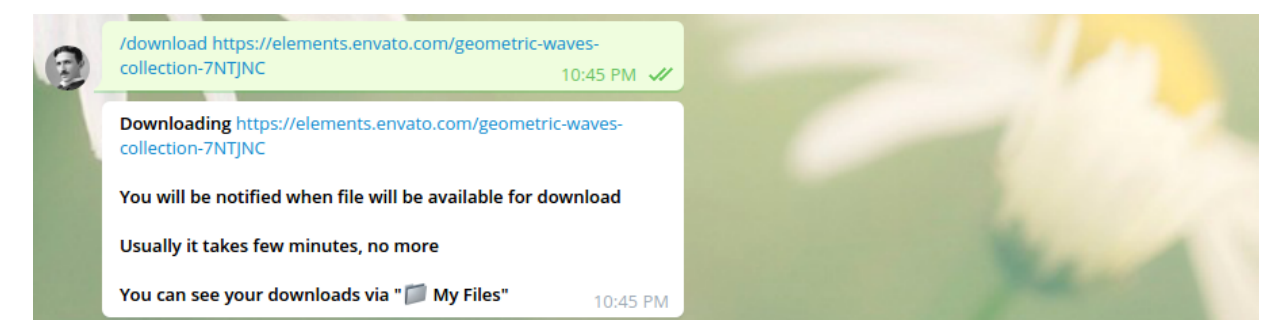

After half minute you will get message like next one:

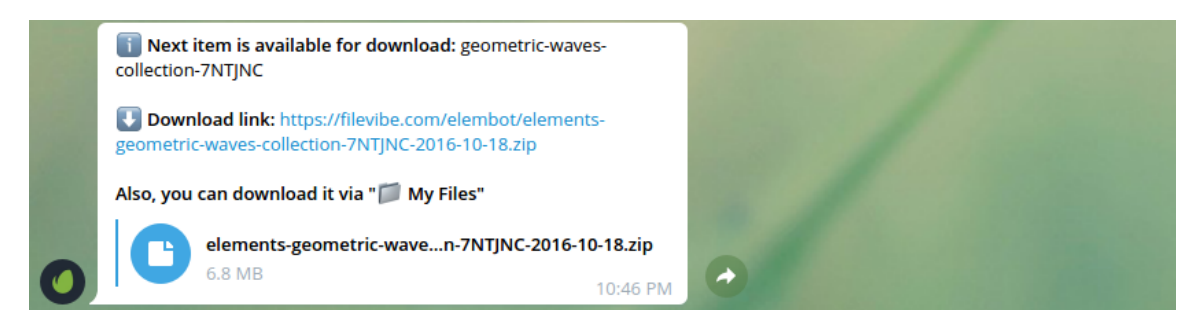

That's all, now just click on the link to download it.

Now if clicking **"My Account"** you will notice that **"Files Downloaded**" increased by 1 and **"Gems"** decreased by 1:

|   | D Your ID    | : 1673121138    |            |
|---|--------------|-----------------|------------|
|   | 💎 Gems: 1    | 4               |            |
|   | \rm Files Do | wnloaded: 1     |            |
|   | 17 Registe   | red: 2021-03-12 | 2 10:50 PM |
|   |              | -               | -          |
| 0 | -            |                 | U          |

You can view and download files you requested by clicking "**My Files**" button:

| 2                      | My Files 4:02 PM 🛷                                                        |                 |         |  |        |            |   |
|------------------------|---------------------------------------------------------------------------|-----------------|---------|--|--------|------------|---|
|                        | i Click on below links to download files you requested.                   |                 |         |  |        |            |   |
|                        | Please, download files faster because they<br>automatically after 5 days. | will be deleted |         |  |        |            |   |
| 0                      | geometric-waves-collection-7NTJNC - Dov                                   | vnload 4:02 PM  |         |  |        |            |   |
| Ø                      | Write a message                                                           |                 |         |  |        | $\searrow$ | Ŷ |
| S Download Item by URL |                                                                           |                 |         |  |        |            |   |
| 💎 Buy Gems             |                                                                           |                 |         |  |        |            |   |
|                        | 👤 My Account                                                              | 🃁 Му            | / Files |  | 🚺 Help |            |   |